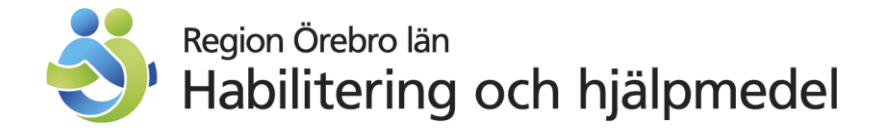

## Lägg upp en beställningsmall (Gäller delförrådsansvarig)

- Länken "Beställningsmall" finns under "Dina uppgifter"
- Klicka på "Ny beställningsmall" Ge beställningsmallen ett namn. Det går att ha flera beställningsmallar.
- Välj i rullningslistan det lager du ansvarar för.
- Klicka på "Skapa beställningsmall"
- Ange artikelnummer och antal
- Klicka på "Lägg till" (Gäller lagervaror, inte enkla hjälpmedel till försäljning.)
- När alla artiklar är tillagda, klicka på "Verkställ"

## Beställ till lager – "Lagerpåfyllnad"

- Välj länken "Kundorder" i höger fält
- Välj i rutan under "Orderinformation" "Vårdenhet" och ange lagernummer i den andra rutan till höger.
- Välj "Lagerpåfyllnad"
- Klicka på "Fortsätt"
- Klicka på "Beställningsmall" Välj mall om du har flera än en.
- Bocka för de artiklar du vill beställa.
- Klicka på "Beställ"
- Kontrollera din order
- Klicka på "Fortsätt"
- Välj Leveransvillkor Fritt kunden
- Klicka på "Verkställ"
- Kontrollera att du får ett referensnummer.